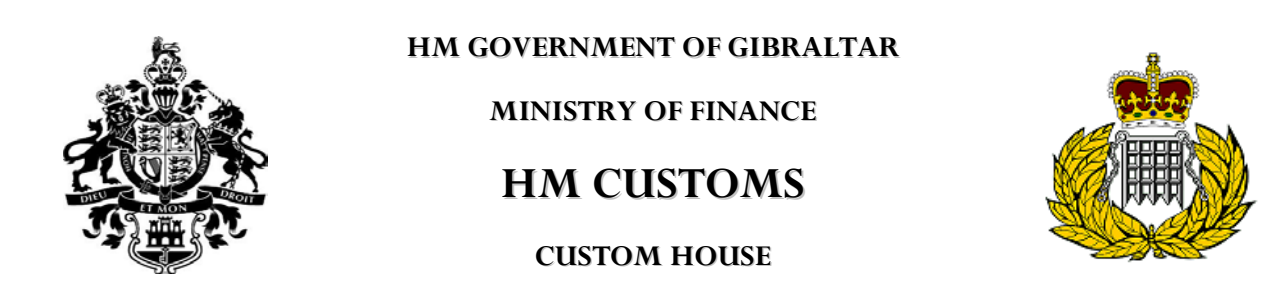

SAD user guide

≡ New

To open a new declaration:

1.Double click on the

2. Double click on Goods clearance

3. Double click on Declaration

4. Double click on Detailed Declaration

5.Click the right hand mouse button on Detailed Declaration and click

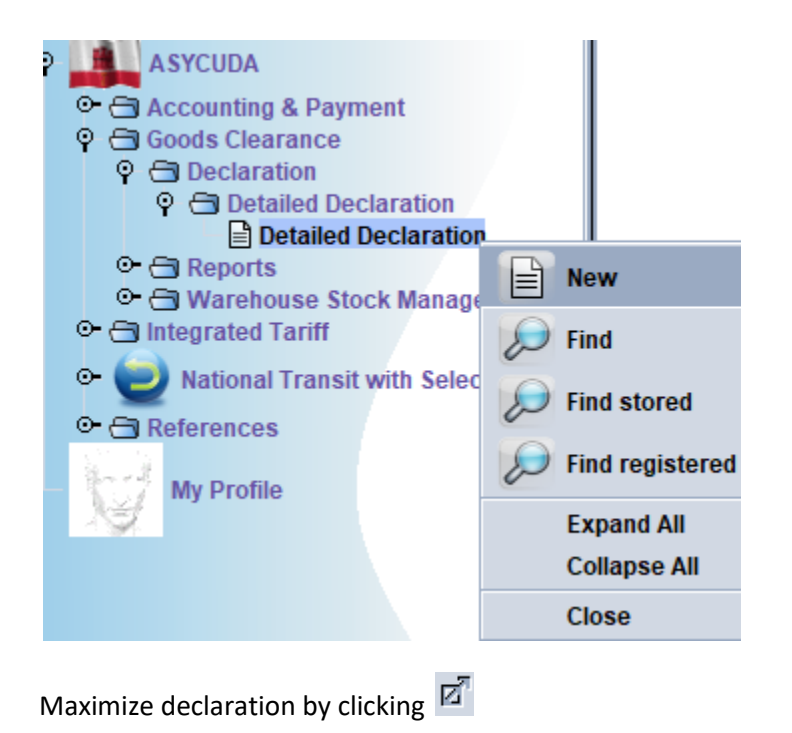

| De Eile | tailed I           | Declar   | ation - New [2017]<br>Help |         |         |   |        |         |              |           |                            | × 🗗 🛛     |
|---------|--------------------|----------|----------------------------|---------|---------|---|--------|---------|--------------|-----------|----------------------------|-----------|
|         |                    |          | • 💼 🖨 📥                    | 🔍 🧟 🖹 🕽 | × 💽 🍺 🔎 | 0 |        |         |              |           |                            | 100 %     |
|         |                    | 1        | ASY(                       | HUDA    |         |   |        | Car.    |              |           |                            |           |
|         | _                  | <b>—</b> |                            | Na      |         |   | 1      | DEC     | LARATION     | GIE       |                            | v1        |
|         | $\left  - \right $ | +        | 2 exporter                 | NO.     |         |   | 3 Forn | ns<br>1 | 4 Load List  | Cus       | stoms Reference            |           |
|         |                    |          |                            |         |         |   | 5 Item | s<br>1  | 6 Nbr packag | jes<br>O  | 7 Reference number<br>2017 |           |
|         |                    |          | 8 Consignee                | No.     |         |   | 9 Fina | ncial   |              |           | No.                        |           |
|         |                    |          |                            |         |         |   |        |         |              |           |                            |           |
|         |                    |          |                            |         |         |   |        | ī.      | 11 Trading   | ı<br>cty. |                            | 13 C.A.P. |

Start on box 1 of the declaration and select IM 4

|   | 1  |          | DEC | LARATION      | GIEPU                 | v |
|---|----|----------|-----|---------------|-----------------------|---|
|   |    | $\nabla$ |     |               | ENTRY PROCESSING UNIT |   |
|   | EX |          | 1   | Permanent     | Export 🔺              |   |
|   | EX |          | 2   | Temporary I   | Exportation           |   |
|   | EX |          | 3   | Re-export     |                       |   |
| 1 | IM |          | 4   | Entry for hor | ne use                | F |
|   |    |          | -   |               | 1 IT                  |   |

Click on the storing up all the necessary details that need to be filled out which will appear on the declaration underlined in red.

Before filling in the rest of the declaration it is advised to **MAKE SURE** to give your declaration a reference number. This is not mandatory but will make things easier for searching your specific declaration or for example even marrying an invoice to a particular entry. If you don't give it one, the system will provide one when you lodge the declaration automatically which you will need to remember to specifically find your declaration.

| 7 Reference number |                         |  |  |  |  |  |
|--------------------|-------------------------|--|--|--|--|--|
| 2017               |                         |  |  |  |  |  |
| No.                | User reference - number |  |  |  |  |  |

Use the Tab button on your keyboard or your mouse to toggle from one box to the next.

Fill in box 8

| 8 Consignee                               | No. | 321123 |
|-------------------------------------------|-----|--------|
| Training Ltd<br>Custom House<br>Gibraltar |     |        |

Fill in box 20 (which is a dropdown list) followed by place which is Gibraltar eg

|                    | 22 Currency                       | & total amount inv           | oiced           |             |      |                                                      |
|--------------------|-----------------------------------|------------------------------|-----------------|-------------|------|------------------------------------------------------|
| Fill in box 22 eg  | EUR 🗸                             | 10,0                         | 00.00           |             |      |                                                      |
|                    | 31 Packages<br>and<br>description | Marks and numb<br>Marks & no | ers - Numb<br>1 | er and kind |      |                                                      |
|                    | of goods                          | Nbr & Kind                   | 1               | вх          |      |                                                      |
| Fill in hoy 21 or  |                                   |                              |                 | BOX         | STOP | Kind of packages - code<br>Error: Kind of packages - |
| FIII III DOX 21 68 | ;                                 |                              |                 |             |      |                                                      |

In box 33 click the right hand mouse button and click find

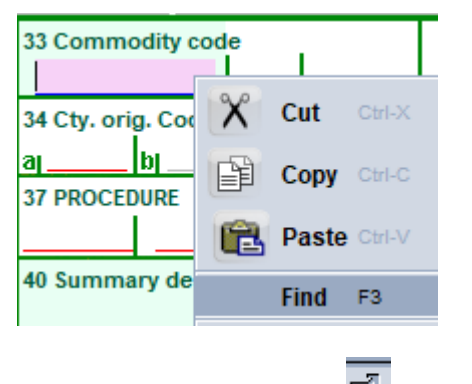

Maximize finder by clicking

Search your commodity by code or name, steel being the example below.

| Keyword - Commodity Code: | steel | P |
|---------------------------|-------|---|
| Keyword - Commodity Code: | steel | 2 |

Proceed to select the chapter followed by heading, subheading and finally the national sub division which has the 10 digit code. Only then will it allow you to export the Commodity Code into the declaration by

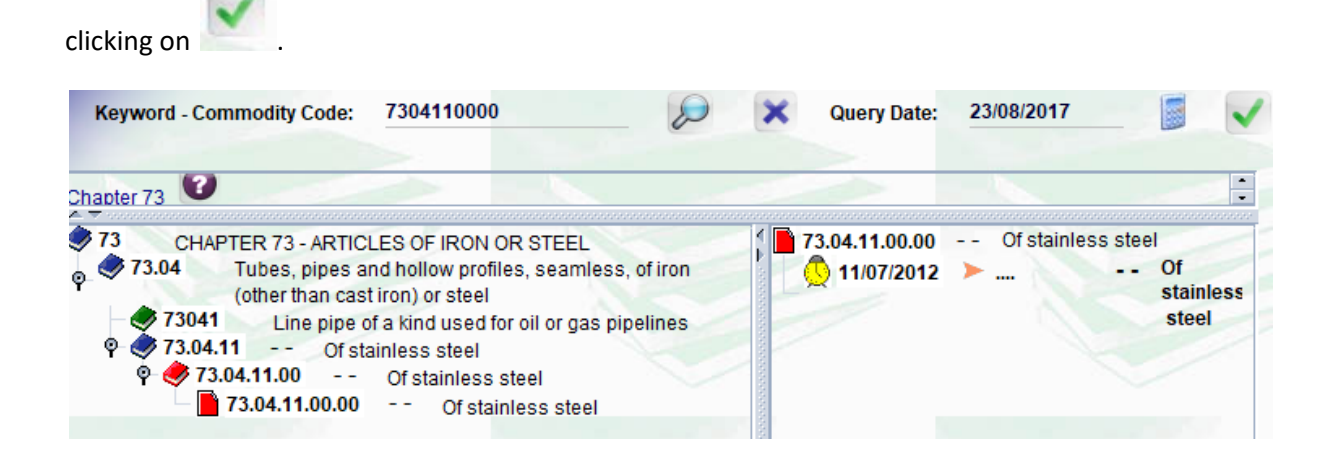

Click on the blue tick on the box which appears as seen below

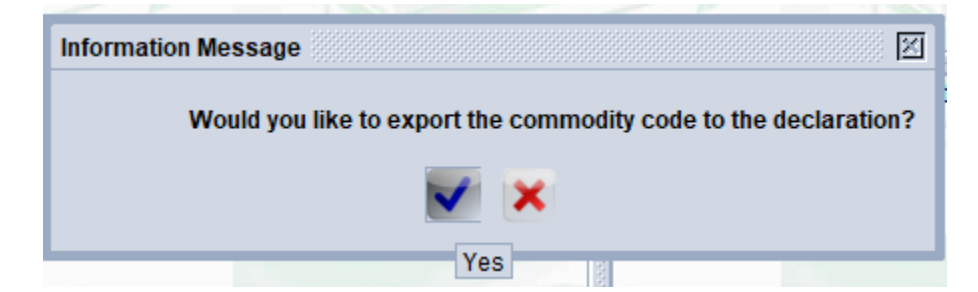

| Fill in box 34 and 35 eg | 34 Cty. ori<br>a  <mark>ES</mark> ⊽ | g. Code<br>b | 35 Gross mass (kg)<br>1,000.00 |
|--------------------------|-------------------------------------|--------------|--------------------------------|
| Fill in box 37 and 38 eg | 37 PROCED<br>4000 ▽                 | URE<br>000   | 38 Net mass (kg)<br>1,000.00   |
| 43 V                     | /.M.                                |              |                                |
| Fill in box 43 with 1    | Transac                             | tion valu    | ie of the imported goods       |
|                          |                                     |              |                                |

Click on the

This error box will appear

| - N  | lessages                                                                        |
|------|---------------------------------------------------------------------------------|
|      | Error: Statistical value must be greater than 0                                 |
|      | Error: Invoice value: Total of Items is smaller than declared total by -10000.0 |
| STOP | Error: Attached Document Reference is Mandatory                                 |

Click on the highlighted error (Statistical value)

This will open the valuation note segment

| Working mode Apportionment per va | Amount   |
|-----------------------------------|----------|
| Invoice value                     | Amount   |
| Invoice value                     | 1 000 00 |
| External Freight (import)         |          |
| External regitt(import)           | 0.00     |
| Internal Freight                  | 0.00     |
| Insurance(import)                 | 0.00     |
| Other costs(import)               | 0.00     |
| Deductions                        | 0.00     |
| Total gross mass                  |          |
| Delivery terms CIF gib            | oraltar  |

| SAD - Valuation Note - Item |        |          |
|-----------------------------|--------|----------|
| Item number 1               | Amount |          |
| Invoice value               |        | 1,000 in |

Total amount of items should equal the invoiced total. In this example we only have 1 item and so the value is the same as the invoice total.

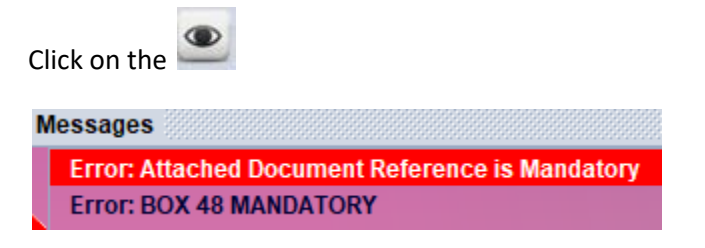

Click on the highlighted error (Attached Doc)

This will open the Attached document page.

Fill in your own reference and specific invoice date as shown below.

|     | Iter | Item Code |      | Description        | Reference |            |  |
|-----|------|-----------|------|--------------------|-----------|------------|--|
| 3   |      | 1         | 380  | Commercial invoice | STEEL     | 23/08/2017 |  |
| [   |      |           |      |                    |           |            |  |
|     | ltm  |           | Code | Description        | Reference | Date       |  |
|     | 1    | 38        | 0    | Commercial invoice |           |            |  |
| _ [ |      |           |      |                    |           |            |  |

Click 🗳 to update attached document. The change of colour from red to purple will show it is attached

If you wish to add another attached document click on the in a seen below.

| Item Code                                                    | Description<br>Loading list (deli                                                                                                   | very note)  |                     | Reference<br>TEST2 |           |            | Date<br>23/08/2017 |  |  |
|--------------------------------------------------------------|----------------------------------------------------------------------------------------------------|-------------|---------------------|--------------------|-----------|------------|--------------------|--|--|
| Click on scan d                                              | oc S.A.D.                                                                                                    | Val. Note   | Asmt. Notice        | Info. Page         | Att. Doc. | Scan. Doc. |                    |  |  |
| Click on the<br>File <u>N</u> ame:<br>Files of <u>T</u> ype: | Click on the and select the file you wish to upload<br>File Name: 20170814_105522.jpg Files of Type: All Files and onen Open Cancel |             |                     |                    |           |            |                    |  |  |
| Highlight file n                                             | ame                                                                                                    | Code        | 20170814_105522.jpg | File name          |           | s<br>रि    | tatus<br>0 %       |  |  |
| Click on the ar                                              | row icon to (                                                                                                    | upload docu | ment 🖪 🔟            |                    |           |            |                    |  |  |

## You will know document is uploaded when status reads

| Code               |                       | File name |                  |              |        |
|--------------------|-----------------------|-----------|------------------|--------------|--------|
|                    | 20170814_105522.jpg   |           |                  | <u> </u>     | 100 %  |
|                    |                       |           |                  |              |        |
|                    |                       |           | Code             |              |        |
|                    |                       | 380       |                  |              |        |
|                    |                       | 235       | Container list   |              |        |
|                    |                       | 270       | Loading list (de | livery note) |        |
|                    |                       | 271       | Packing list     |              |        |
|                    |                       | 325       | Proforma invoi   | се           |        |
| Enter the code fro | m the drop down list. | 380       | Commercial in    | voice        |        |
|                    | ·                     |           |                  |              |        |
| Code               |                       | I         | File name        |              | Status |
| 380                | 20170814 105522       | .jpg      |                  |              | 100    |

Please be aware that certain commodities may require other licenses or permits to be submitted as well as the commercial invoice.

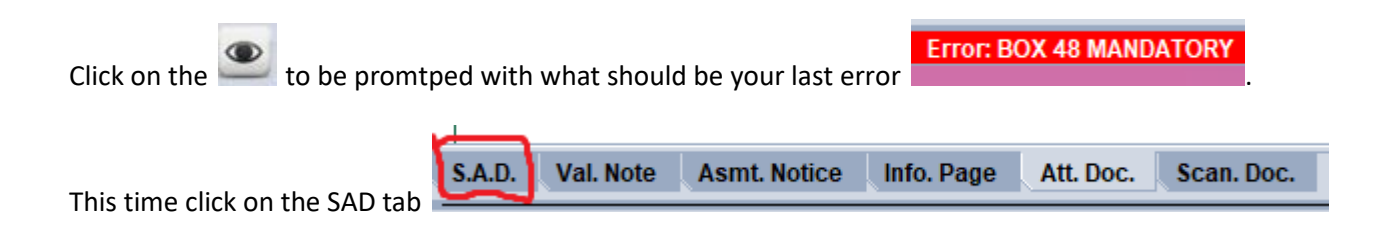

Fill in Box 48 which is only Mandatory when the commodity is duitable. This is your prepayment account number which is P followed by your company code.

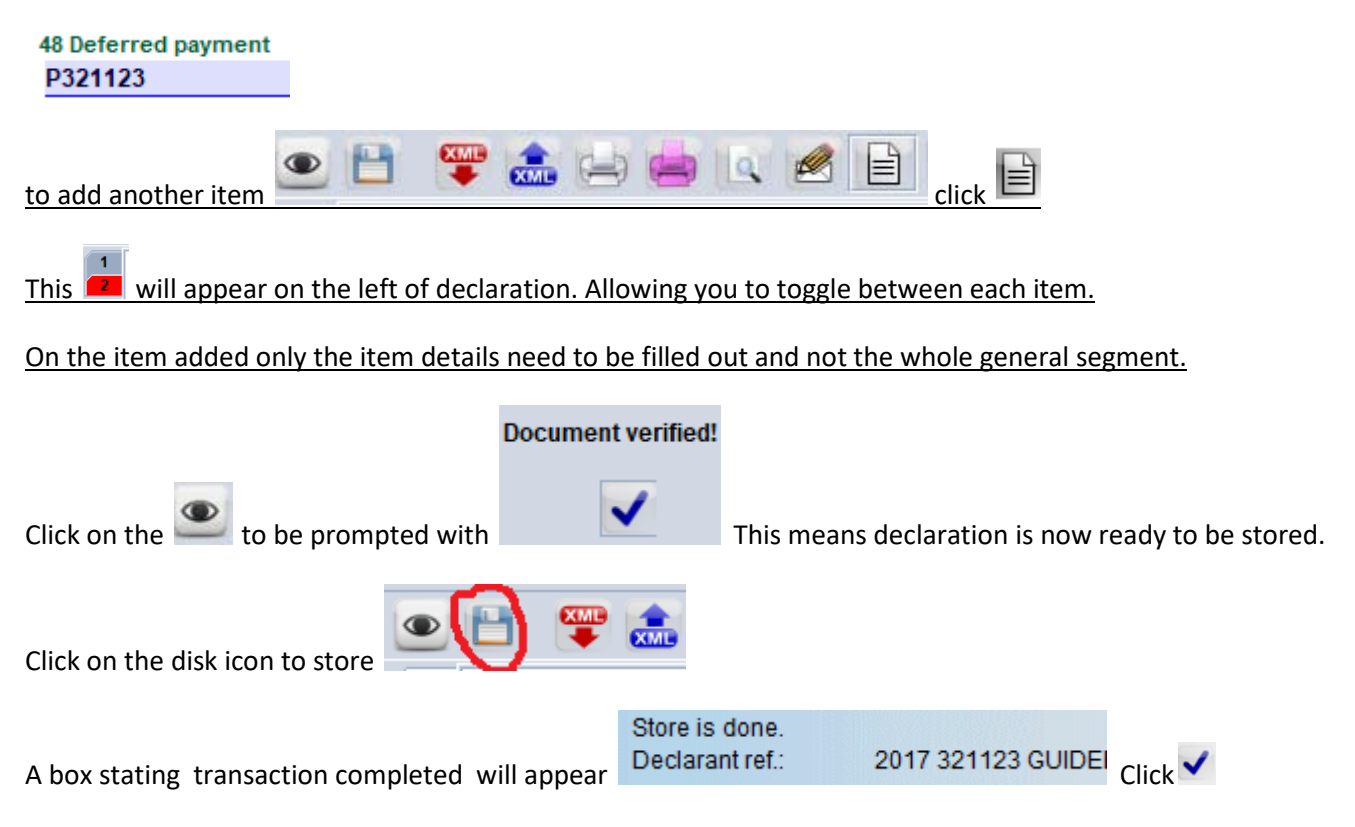

As seen below you should now only have the document library open. (close any other windows that might be open)

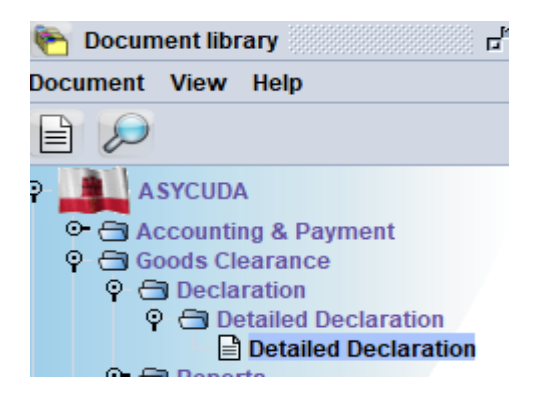

Right click Detailed Declaration and click Find stored

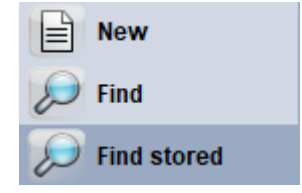

The finder box will appear. This is used to search for your specific declaration. Under the drop down criteria box enter equals and under the value #1 box enter your declaration reference as seen in the box below.

| Name                | criteria | value #1 |
|---------------------|----------|----------|
| Clearance off.      | all      |          |
| Declarant           | all      |          |
| Dec. reference year | all      |          |
| Dec. reference      | equals   | GUIDE    |

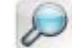

Then click the

Your specific searched declaration should appear.

| D                                                                                                    | Finder: stored de | clarations    |              |           |              |           |              |               |   | с <sup>к</sup> 🗵 |
|----------------------------------------------------------------------------------------------------|-------------------|---------------|--------------|-----------|--------------|-----------|--------------|---------------|---|------------------|
|                                                                                                    | One docu          | ment found! F | Please selec | ct a doci | ument and se | lect an a | ction from t | he local menu | I |                  |
| Year Clearance V Declarant Ref. Nber Type Gen. Proc. Items Exporter Consignee Auth Total duties & taxes |                   |               |              |           |              |           |              |               |   |                  |
| 2017                                                                                                    |                   |               |              |           |              |           |              | 321123        |   |                  |

Right mouse click on the highlighted declaration and retrieve

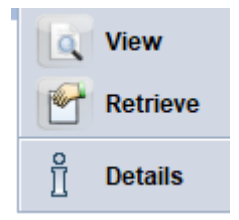

Your declaration has been retrieved. Here you will be able to amend or modify your declaration before validating (send the declaration to customs)

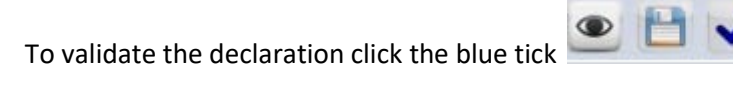

Then click the tick again in the Do you really want to validate this declaration? box

This will complete your transaction giving your declaration and Entry number. E81 as seen below **Fransaction completed** 

| Validate is done. |                   |
|-------------------|-------------------|
| Declarant ref.:   | 2017 321123 GUIDE |
| Customs ref.:     | E 181 23/08/2017  |

Below are essential fields which are required to proceed when filling in a Tobacco declaration.

| 24 Nature of |    |     | f                      |
|--------------|----|-----|------------------------|
| 9            | 2⊽ | tra | insac.                 |
|              | 9  | 1   | Other                  |
|              | 9  | 2   | Tobacco Direct Imports |

To select the product you will be importing

| 33 Commo                                       | odity cod | е        |                |        |          |         |      |       |        |
|------------------------------------------------|-----------|----------|----------------|--------|----------|---------|------|-------|--------|
| 2402200                                        | 0         | 00       |                |        | _        |         | 0.0  |       |        |
| 34 Cty. orig. Code 35 0                        |           | 35 Gr    | ross mass (kg) |        | 36 I     | Prefer. | X    | Cut   | Ctrl-X |
| aj <mark>ES</mark>                             | bj        | 1,000.00 |                |        |          |         | P    | Copy  | Ctrl-C |
| 37 PROCEDURE 38 N                              |           |          | t mass (kg)    |        | 39 Quota |         |      | copy  |        |
| 7100                                           | 000       |          | 1,000.00       |        |          |         | E    | Paste | Ctrl-V |
| 40 Summary declaration / Previous document S/L |           |          |                |        |          |         | Undo |       |        |
|                                                |           |          |                |        |          |         |      | Find  | F3     |
| 11 Supplementary units 42 Item F               |           |          | rice           |        | 43 V.M.  |         | Holp |       |        |
| MIL                                            | 6         | 625.00   |                | 10,000 | .00      | 1 co    |      | neip  |        |

Right click find as above will open the product finder

| Comm. code | Prec. #2 | T.S.C. | Origin | Export | Brand                    | Commercial description        |   |
|------------|----------|--------|--------|--------|--------------------------|-------------------------------|---|
| 24022000   | 00       | 1119   | ES     |        | BELGA BELGA RED          | BELGA BELGA RED               |   |
| 24022000   | 00       | 1219   | ES     |        | BELMONT BELMONT RED      | BELMONT BELMONT RED           |   |
| 24022000   | 00       | 1319   | ES     |        | BENSON AND HEDGES BENS   | BENSON AND HEDGES BENSON AN   |   |
| 24022000   | 00       | 1329   | ES     |        | BENSON AND HEDGES SILVER | BENSON AND HEDGES SILVER      |   |
| 24022000   | 00       | 1339   | ES     |        | BENSON AND HEDGES SPECI  | BENSON AND HEDGES SPECIAL FIL |   |
| 24022000   | 00       | 1349   | ES     |        | BENSON AND HEDGES SPECI  | BENSON AND HEDGES SPECIAL FIL |   |
| 24022000   | 00       | 1359   | ES     |        | BENSON AND HEDGES SPECI  | BENSON AND HEDGES SPECIAL FIL | Ŧ |

Select product and click to e

to export onto declaration.

| 48 Deferred payment | 49 Identification of warehouse |     |  |  |
|---------------------|--------------------------------|-----|--|--|
| P321123             | 321123                         | 999 |  |  |

Box 49 has to be filled in with the necessary business code of the warehouse, with the box beside being the time limit goods are allowed to be in the warehouse.

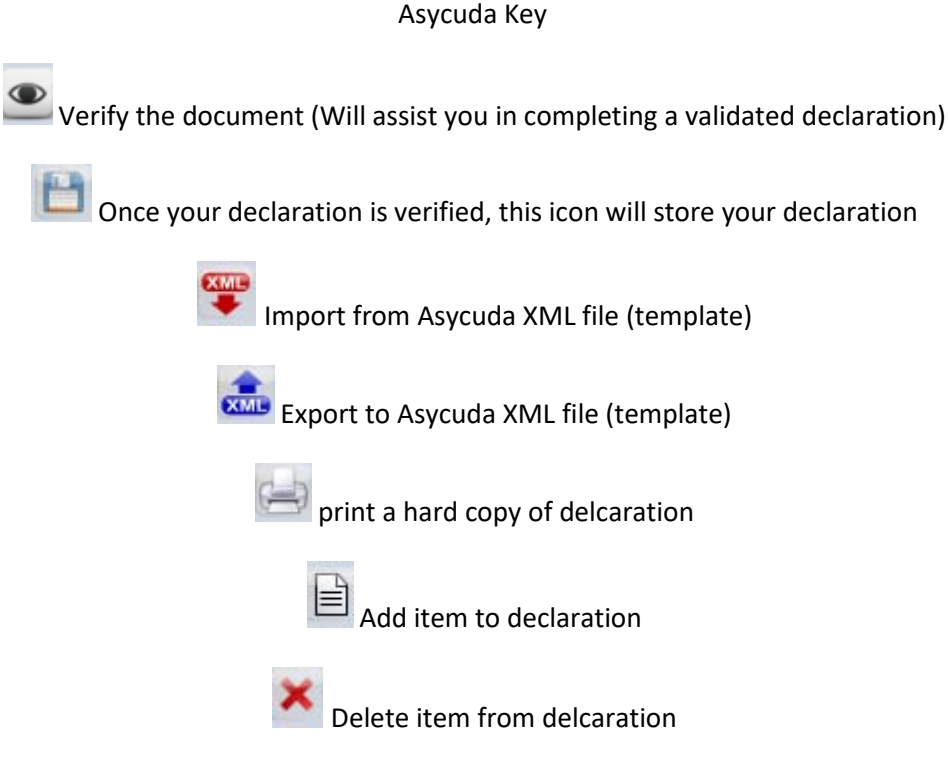

Make sure your toolbar and Error Window are ticked as below

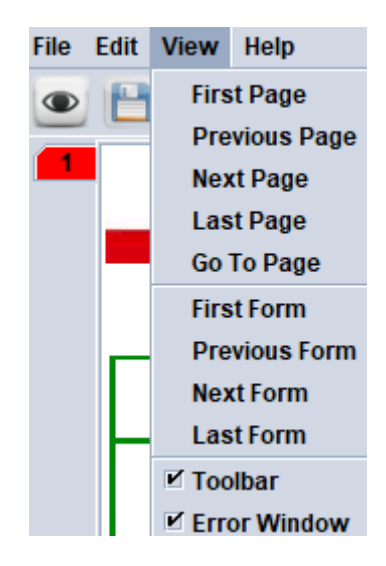